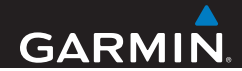

# nüvi<sup>®</sup> 42/52-serien Brukerveiledning

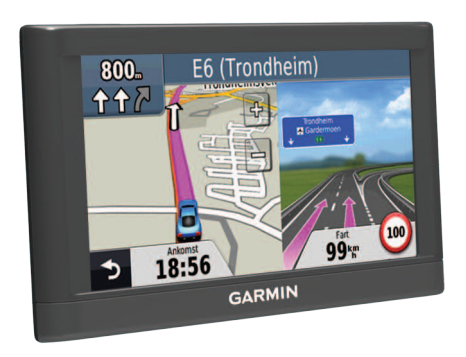

190-01530-38\_0A

#### © 2013 Garmin Ltd. eller tilhørende datterselskaper

Med enerett. Med mindre noe annet er uttrykkelig angitt her, må ingen deler av denne brukerveiledningen reproduseres, kopieres, overføres, spres, nedlastes eller lagres på noe medium, uansett formål, uten at det på forhånd er innhentet skriftlig samtykke fra Garmin. Garmin gir med dette tillatelse til å laste ned én kopi av denne brukerveiledningen til en harddisk eller et annet elektronisk lagringsmedium for visning, og til å skrive ut én kopi av denne brukerveiledningen eller tillegg til denne, forutsatt at en slik elektronisk eller trykt kopi av denne brukerveiledningen inneholder hele merknaden om opphavsrett, og det forutsettes videre at uautorisert, kommersiell distribusjon av denne brukerveiledningen eller reviderte versjoner er strengt forbudt.

Informasjonen i dette dokumentet kan endres uten varsel. Garmin forbeholder seg retten til å endre eller forbedre produktene sine og gjøre endringer i innholdet uten plikt til å varsle noen person eller organisasjon om slike endringer eller forbedringer. Gå til Garmins webområde (www.garmin.com) for å finne aktuelle oppdateringer og tilleggsinformasjon om bruk og betjening av dette og andre Garmin-produkter.

Garmin<sup>®</sup>, Garmin-logoen, MapSource<sup>®</sup> og nüvi<sup>®</sup> er varemerker for Garmin Ltd. eller datterselskapene som er registrert i USA og andre land. nüMaps Guarantee<sup>™</sup> og nüMaps Lifetime<sup>™</sup> er varemerker for Garmin Ltd. eller datterselskapene. Disse varemerkene kan ikke brukes uten uttrykkelig tillatelse fra Garmin.

Windows<sup>®</sup> er et registrert varemerke for Microsoft Corporation i USA og/eller andre land. Mac<sup>®</sup> er et registrert varemerke for Apple Computer, Inc.

## Innholdsfortegnelse

#### Komme i gang.....1 Montere enheten Om mittDashboard ......2 Slå av enheten.....4 Finne posisjoner.....5 Om punkter av interesse ......6 Lagre en Hjem-posisjon.....7 Posisjonssøk ......7 Kartsider.....12 Følge en bilrute..... 12 Databehandling.....15 Filtyper.....16 Om minnekort......16

| Overføre filer fra datamaskinen         | 16              |
|-----------------------------------------|-----------------|
| Slette filer                            | 17              |
| Filpasse enheten                        | 17              |
| Systeminnstillinger                     | 17              |
| Navigasjonsinnstillinger                | 18              |
| Skjerminnstillinger                     | 18              |
| Fidsinnstillinger                       | 18              |
| Språkinnstillinger                      | 19              |
| Kartinnstillinger                       | 19              |
| nnstillinger for nærhetspunkter         | 20              |
| Gjenopprette innstillinger              | 20              |
| Fillegg                                 | 20              |
| la vare på enheten                      | 20              |
| Slette brukerdata                       | 21              |
| Skifte sikringen i strømkabelen for bil | 22              |
| -jerne sugekoppbraketten fra frontruten | 22              |
| Om nüMaps Lifetime                      | <mark>22</mark> |
| Fotobokser                              | 23              |
| Kjøpe tilbehør                          | 23              |

| Kontakte Garmins produktsupport | 23 |
|---------------------------------|----|
| Feilsøking                      | 24 |

# Komme i gang

#### 

Se veiledningen Viktig sikkerhets- og produktinformasjon i produktesken for å lese advarsler angående produktet og annen viktig informasjon.

- 1. Koble enheten til bilstrøm (side 1).
- 2. Monter enheten (side 1).
- 3. Registrer enheten (side 3).
- 4. Søk etter oppdateringer.
  - Programvareoppdateringer (side 3)
  - Gratis kartoppdatering (side 3)

## Montere enheten

#### 

Dette produktet inneholder et lithiumionbatteri. Ta enheten med deg når du forlater kjøretøyet, eller legg den et sted der den ikke utsettes for direkte sollys, for å unngå person- eller produktskader som følge av at batteriet har vært utsatt for ekstrem varme.

#### MERKNAD

Før du monterer enheten, bør du se veiledningen Viktig sikkerhets- og produktinformasjon for å få informasjon om lover angående montering på frontruten. Lad enheten mens du kjører før du bruker den med batteristrøm.

1. Trykk sugekopparmen ① mot frontruten.

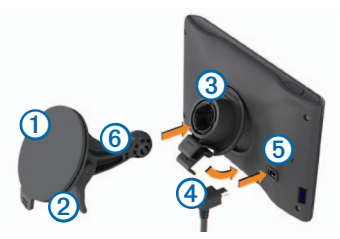

- 2. Skyv spaken ② bakover mot frontruten mens du trykker.
- Trykk braketten ③ oppover og inn i åpningen på baksiden av enheten til den klikker på plass.
- 4. Koble strømkabelen for bil ④ til USB-porten ⑤ på enheten.

- 5. Koble den andre enden av strømkabelen til et uttak i kjøretøyet.
- 6. Klikk braketten på plass på sugekopparmen 6.

#### Innhente satellitter

Det kan hende at enheten trenger fri sikt mot himmelen for å kunne innhente satellittsignaler. Når linjene and er grønne, har enheten innhentet satellittsignaler.

## **Om mittDashboard**

Bruk mittDashboard til å registrere enheten, se etter programvare- og kartoppdateringer, få tilgang til produktveiledninger og -support med mer.

## **Om Garmin Express**

Bruk Garmin Express til å registrere enheten, søke etter programvare- og kartoppdateringer, få tilgang til produktveiledninger og -support med mer.

#### Konfigurere Garmin Express

1. Koble en USB-kabel ① til mini-USB-porten ② på enheten.

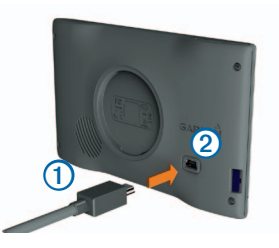

- 2. Koble den andre enden av USB-kabelen til USB-porten på datamaskinen.
- 3. Gå til www.garmin.com/express.

4. Følg instruksjonene på skjermen.

#### nüMaps Guarantee<sup>™</sup>

Hvis du registrerer enheten på www.garmin.com/express innen 90 dager etter at du har innhentet satellitter mens du kjører, kan den være kvalifisert for én kostnadsfri kartoppdatering. Du finner vilkår og betingelser på www.garmin.com/numaps.

#### Oppdatere kart

- 1. Registrer enheten (side 3).
- 2. Klikk på Oppdater nå under Kartoppdateringer.
- 3. Følg instruksjonene på skjermen.

#### Aktivere livstidskart

- 1. Gå til www.garmin.com/lifetimeupdater.
- 2. Følg instruksjonene på skjermen.

**MERK**: Hvis du registrerer enheten, kan du motta e-postvarsler når det finnes tilgjengelige kartoppdateringer.

## Slå av enheten

1. Trykk på av/på-tasten 1.

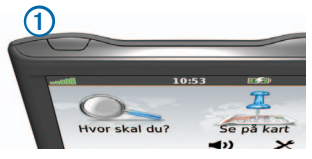

2. Velg Slå av.

#### Nullstille enheten

Du kan nullstille enheten hvis den slutter å fungere.

Hold av/på-tasten inne i ti sekunder.

#### Endre lysstyrken på skjermen

- 1. Velg Innstillinger > Skjerm > Lysstyrke.
- 2. Velg 😨 eller 🔮

#### Justere volumet

- 1. Velg Volum.
- 2. Velg et alternativ:

- Velg ┥ eller 📣 .
- Merk av for Demp.

#### lkoner på statuslinjen

Statuslinjen er plassert øverst på hovedmenyen. Ikonene på statuslinjen viser informasjon om funksjonene til enheten. Du kan velge noen ikoner for å endre innstillinger eller vise mer informasjon.

| <b></b> | Status for GPS-signal |
|---------|-----------------------|
| 2:29    | Gjeldende klokkeslett |
|         | Batteristatus         |

## Bruke Hjelp

Velg (1) for å vise informasjon om hvordan du bruker enheten.

#### Søke i hjelpeemner

Velg ? > Søk.

#### Bruke knappene på skjermen

- Hold nede ᠫ for å gå raskt tilbake til hovedmenyen.
- Velg og for å se flere valg.
- Velg og hold nede og for å bla raskere.

#### Bruke tastaturet på skjermen

Se Systeminnstillinger hvis du vil endre tastaturlayouten (side 17).

- 1. Velg Hvor skal du? > Punkter av interesse > Stav navn.
- 2. Velg et alternativ.
  - Velg et tegn på tastaturet for å skrive inn en bokstav eller et tall.
  - Velg up for å legge til et mellomrom.
  - Velg 🖻 for å få store eller små tegn.
  - Velg 🗖 og 🕨 for å flytte markøren.
  - Velg 🖾 for å slette et tegn.

- Velg og hold inne X for å slette hele oppføringen.
- Velg Modus for å velge språkmodus for tastaturet.
- Velg 60% for å legge inn spesialtegn, for eksempel skilletegn.

## Finne posisjoner

Det er mange måter å finne posisjoner på.

- etter kategori (side 6)
- i nærheten av en annen posisjon (side 6)
- ved å stave navnet (side 7)
- etter adresse (side 8)
- ved hjelp av posisjoner som nylig er funnet (side 8)
- ved hjelp av koordinater (side 9)
- ved hjelp av kartet (side 9)
- ved hjelp av Favoritter (side 10)

## Om punkter av interesse

De detaljerte kartene som er lastet inn på enheten, inneholder punkter av interesse, for eksempel restauranter, hoteller og bilverksteder.

#### Finne et punkt av interesse etter kategori

- 1. Velg Hvor skal du? > Punkter av interesse.
- 2. Velg en kategori.
- 3. Velg eventuelt en underkategori.
- 4. Velg en posisjon.
- 5. Velg Start!.

#### Søke i en kategori

Hvis du vil begrense søkeresultatet, kan du søke innenfor noen kategorier.

- 1. Velg Hvor skal du? > Punkter av interesse.
- 2. Velg en kategori.
- 3. Velg eventuelt en underkategori.
- 4. Velg Stav.

- 5. Skriv inn hele eller deler av navnet.
- 6. Velg Ferdig.

#### Søke i nærheten av en annen posisjon

Som standard finner enheten posisjoner som er nærmest din gjeldende posisjon. Du kan finne en posisjon i nærheten av en annen by eller et annet sted.

- 1. Velg Hvor skal du? > Nær.
- 2. Velg et alternativ, og velg OK.
- 3. Velg eventuelt en posisjon.

#### Legge til et stopp i en rute

- 1. Når du navigerer etter en bilrute, velger du Hvor skal du?.
- 2. Søk etter posisjonen (side 6).
- 3. Velg Start!.
- 4. Velg Legg til som viapunkt.

## Lagre en Hjem-posisjon

Du kan angi posisjonen du kjører til oftest, som hjem-posisjon.

- 1. Velg Hvor skal du? > Ta meg hjem.
- 2. Velg Angi min adresse, Bruk min gjeldende posisjon eller Nylige treff.

Posisjonen lagres som Hjem i Favoritter (side 10).

## Kjøre hjem

Velg Hvor skal du? > Ta meg hjem.

## Slette hjem-posisjonen

- 1. Velg Hvor skal du? > Favoritter > Hjem.
- 2. Velg informasjonsboblen.
- 3. Velg Slett og deretter Ja.

# Redigere informasjonen om Hjemposisjonen

1. Velg Hvor skal du? > Favoritter > Hjem.

- 2. Velg informasjonsboblen.
- 3. Velg Rediger.
- 4. Angi endringene.
- 5. Velg Ferdig.

## Posisjonssøk

Du kan søke etter posisjoner ved å bruke tastaturet på skjermen, angi posisjonens adresse eller koordinater, se på kartet med mer.

## Finne en posisjon ved å stave navnet

- 1. Velg Hvor skal du? > Punkter av interesse > Stav navn.
- 2. Angi navn på virksomhet eller en type virksomhet.

Du kan for eksempel skrive inn "Starbucks" eller "Kaffe".

- 3. Velg Ferdig.
- 4. Velg en posisjon.

#### Finne en adresse

**MERK**: Rekkefølgen på trinnene kan endres, avhengig av kartdataene som er lastet inn på enheten.

- 1. Velg Hvor skal du? > Adresse.
- 2. Endre eventuelt delstaten, landet eller provinsen.
- 3. Velg et alternativ:
  - · Velg Stav by, angi byen, og velg Ferdig.
  - Velg Søk på alle for å søke på alle byer i delstaten eller provinsen.
- 4. Skriv inn adressenummeret, og velg Ferdig.
- 5. Velg gatenavnet, og velg Ferdig.
- 6. Velg eventuelt gaten.
- 7. Velg eventuelt adressen.

#### Finne en posisjon ved å se på kartet

- 1. Velg Hvor skal du? > Se på kart.
- 2. Dra kartet for å finne posisjonen.
- 3. Velg posisjonen.

En informasjonsboble for posisjonen vises.

4. Velg informasjonsboblen.

# Vise en liste over posisjoner som nylig er funnet

Enheten lagrer de siste 50 posisjonene du har funnet.

Velg Hvor skal du? > Nylige treff.

#### Tømme listen over steder som nylig er funnet

Velg Hvor skal du? > Nylige treff > Tøm.

#### Finne en posisjon ved hjelp av koordinater

Du kan bruke breddegrads- og lengdegradskoordinater for å finne en posisjon. Denne metoden kan være nyttig i geocaching.

- 1. Velg Hvor skal du? > Koordinater.
- Velg eventuelt Format, velg riktig koordinatformat for karttypen du bruker, og velg OK.
- 3. Velg breddegradskoordinat.
- 4. Angi den nye koordinaten, og velg Ferdig.
- 5. Angi lengdegradskoordinat.
- 6. Angi den nye koordinaten, og velg Ferdig.
- 7. Velg Neste.
- 8. Velg Start!.

## Bruke posisjonskartet

Posisjonskartet vises når du velger en posisjon fra Hvor skal du?-menyen.

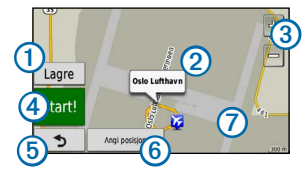

- Velg 1 for å lagre posisjonen i Favoritter.
- Velg informasjonsboblen ② for å vise mer informasjon om posisjonen.
- Velg 3 for å zoome inn og ut.
- Velg ④ for å opprette en detaljert rute til denne posisjonen.
- Velg (5) for å gå tilbake til den forrige siden.
- Velg <sup>(6)</sup> for å angi en simulert posisjon (side 10).

• Velg 7 for å vise andre deler av kartet.

#### Angi en simulert posisjon

Hvis du er innendørs eller ikke mottar satellittsignaler, kan du bruke GPS-simulatoren til å angi en simulert posisjon.

- 1. Velg Innstillinger > System.
- 2. Velg GPS-simulator > På > OK.
- Gå til hovedmenyen, og velg Hvor skal du? > Se på kart.
- 4. Velg et område på kartet.

En informasjonsboble for posisjonen vises.

5. Velg Angi posisjon.

## Favoritter

Du kan lagre posisjoner i favorittene dine, slik at du raskt kan finne dem og opprette ruter til dem. Hjemposisjonen blir også lagret i Favoritter.

#### Lagre posisjonen i Favoritter

- 1. Velg kjøretøyikonet på kartet.
- 2. Velg Lagre posisjon.
- 3. Angi et navn, og velg Ferdig.
- 4. Velg OK.

Posisjonen lagres i Favoritter.

#### Lagre posisjoner i Favoritter

- 1. Søk etter posisjonen (side 6).
- 2. Gå til posisjonskartet, og velg Lagre > OK.

#### Finne favoritter

- 1. Velg Hvor skal du? > Favoritter.
- 2. Velg eventuelt en kategori.
- 3. Velg en lagret posisjon.

#### **Redigere favoritter**

- 1. Velg Hvor skal du? > Favoritter.
- 2. Velg eventuelt en kategori.

- 3. Velg en favoritt.
- 4. Velg informasjonsboblen.
- 5. Velg Rediger.
- 6. Velg et alternativ:
  - · Velg Endre navn.
  - Hvis du vil endre symbolet som markerer favoritten på et kart, velger du Endre kartsymbol.
  - Velg Endre telefonnummer.
  - Hvis du vil tilegne kategorier til favoritten, velger du Endre kategorier.
- 7. Rediger informasjonen.
- 8. Velg Ferdig.

## Legge til en kategori

Du kan legge til egendefinerte kategorier for å organisere Favoritter.

**MERK**: Kategorier vises på Favoritter-menyen når du har lagret mer enn 12 favoritter.

- 1. Velg Hvor skal du? > Favoritter.
- 2. Velg favoritten.
- 3. Velg informasjonsboblen.
- 4. Velg Rediger > Endre kategorier.
- 5. Velg Ny.

#### Slette favoritter

MERK: Slettede favoritter kan ikke gjenopprettes.

- 1. Velg Hvor skal du? > Favoritter.
- 2. Velg eventuelt en kategori.
- 3. Velg favoritten.
- 4. Velg informasjonsboblen.
- 5. Velg Slett > Ja.

## Kartsider

### Følge en bilrute

#### MERKNAD

Fartsgrenseikonet er kun til opplysning og erstatter ikke førerens ansvar for å følge alle fartsgrenseskilt og alltid bruke sunn fornuft ved kjøring. Garmin skal ikke holdes ansvarlig for eventuelle trafikkbøter eller stevninger du mottar dersom du unnlater å følge alle gjeldende trafikklover og -skilt.

Ruten er merket med en magentafarget linje. Et rutete flagg angir bestemmelsesstedet.

Underveis vil enheten vise veien til bestemmelsesstedet ved hjelp av talemeldinger, piler på kartet og anvisninger øverst på kartet. Hvis du avviker fra den opprinnelige ruten, vil enheten beregne ruten på nytt og gi nye anvisninger. Et ikon som angir den gjeldende fartsgrensen, kan vises når du kjører på hovedveier.

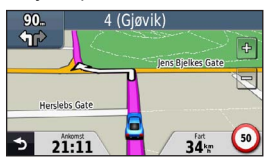

#### Foreta en omkjøring

Du kan bruke omkjøringer for å unngå hindringer, for eksempel veiarbeid, mens du navigerer etter en rute.

**MERK**:Hvis ruten du kjører, er det eneste logiske alternativet, kan det hende at enheten ikke beregner en omkjøring.

- 1. Velg S for å komme tilbake til hovedmenyen mens du navigerer etter en rute.
- 2. Velg Omkjøring.

#### Stoppe ruten

Velg > Stopp mens du navigerer etter en rute.

#### Navigere utenfor vei

Du kan opprette ruter i rette linjer som ikke følger hovedveier.

- 1. Velg Innstillinger > Navigasjon.
- 2. Velg Rutepreferanse > Utenfor vei > OK.

Ruten beregnes som en rett linje frem til posisjonen.

#### Endre kartdatafeltet

- 1. Velg et datafelt på kartet.
- 2. Velg hvilken type data som skal vises.
- 3. Velg OK.

#### Vise informasjon om gjeldende posisjon

Du kan bruke siden Hvor er jeg? til å vise informasjon om gjeldende posisjon. Dette er nyttig hvis du trenger å fortelle utrykningspersonell hvor du befinner deg.

Velg kjøretøyikonet på kartet.

### Finne tjenester i nærheten

- 1. Velg kjøretøyikonet på kartet.
- Trykk på Sykehus, Politistasjoner eller Drivstoff for å vise de nærmeste posisjonene i den valgte kategorien.

## Kartsider

#### Vise tripinformasjon

Tripinformasjonssiden viser gjeldende fart og statistikk for turen.

**TIPS**: Hvis du stopper ofte, bør du la enheten være slått på slik at den kan måle nøyaktig medgått tid under turen.

Gå til kartet, og trykk på feltet Fart.

#### Nullstille tripinformasjon

- 1. Gå til kartet, og trykk på feltet Fart > Nullstill.
- 2. Velg et alternativ:
  - Velg Nullstill tripdata for å nullstille informasjonen på tripcomputeren.
  - Velg Nullstill maksimal fart for å nullstille den maksimale hastigheten.
- 3. Velg OK.

#### Vise en liste med svinger

Når du navigerer etter en rute, kan du vise alle svingene og manøvrene i hele ruten og avstanden mellom hver sving.

1. Velg tekstlinjen øverst på kartet.

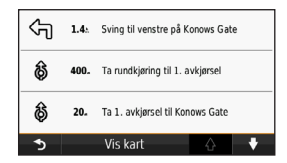

2. Velg en sving.

Det vises informasjon om svingen. For hovedveier vises det et bilde av veikrysset (hvis tilgjengelig).

#### Vise hele ruten på kartet

- 1. Velg navigasjonslinjen øverst på kartet mens du navigerer etter en bilrute.
- 2. Velg Vis kart.

#### Vise neste sving

Mens du navigerer etter en bilrute, vises det en forhåndsvisning av neste sving, kjørefeltendring eller andre manøvrer øverst til venstre på kartet. Forhåndsvisningen omfatter avstanden til svingen eller manøveren og kjørefeltet du skal kjøre i (hvis tilgjengelig).

Gå til kartet, og velg 😤.

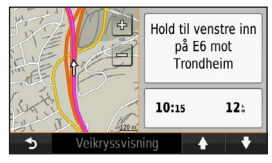

#### Vise et kommende veikryss

Når du navigerer etter en bilrute, kan du vise veikryss på hovedveier. Når du nærmer deg et veikryss på en rute, vises bildet av veikrysset en kort stund (hvis tilgjengelig).

1. Velg 🚏 på kartet.

2. Velg Oversikt over veikryss.

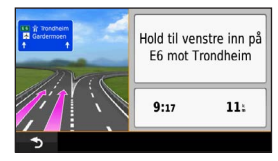

# Databehandling

Du kan lagre filer, for eksempel JPEG-bildefiler, på enheten. Enheten har et minnekortspor for ytterligere datalagring.

**MERK**: Enheten er ikke kompatibel med Windows<sup>®</sup> 95, 98, Me, Windows NT<sup>®</sup> og Mac<sup>®</sup> OS 10.3 og tidligere versjoner.

## Filtyper

Enheten støtter følgende filtyper:

- kart og GPX-veipunktfiler fra MapSource<sup>®</sup>
- egendefinerte POI-filer for GPI fra Garmin POI Loader.

## Om minnekort

Du kan kjøpe minnekort hos en elektronikkforhandler, eller du kan kjøpe forhåndslastet Garmin-kartprogramvare (www.garmin.com/trip\_planning). I tillegg til kartog datalagring kan minnekortet brukes til å lagre filer, for eksempel kart, bilder, geocacher, ruter, veipunkter og egendefinerte POIer.

#### Installere et minnekort

Enheten støtter minne- eller datakort av typen microSD™ og microSDHC.

Sett inn et minnekort i sporet på enheten.

## Overføre filer fra datamaskinen

 Koble enheten til datamaskinen (side 3). Enheten og minnekortet vises som flyttbare stasjoner i Min datamaskin på Windowsdatamaskiner og som volumer på Macdatamaskiner.

**MERK**: Noen datamaskiner med flere nettverksstasjoner kan ikke vise nüvistasjoner. Du finner mer informasjon om hvordan du tilordner stasjonene, i hjelpefilen til operativsystemet.

- 2. Åpne filleseren på datamaskinen.
- 3. Velg filen.
- 4. Klikk på Rediger > Kopier.

- 5. Åpne Garmin- eller minnekortstasjonen/volumet.
- 6. Velg Rediger > Lim inn.

Filen vises på listen over filer i enhetens minne eller på minnekortet.

#### Koble fra USB-kabelen

- 1. Gjør ett av følgende:
  - Windows-datamaskiner: Klikk på utløsingsikonet S i systemstatusfeltet.
  - Mac-datamaskiner: Dra volumikonet til papirkurven .
- 2. Koble kabelen fra datamaskinen.

## **Slette filer**

#### MERKNAD

Hvis du ikke er sikker på hvilken funksjon en fil har, må du ikke slette den. Enhetens minne inneholder viktige systemfiler som ikke må slettes.

- 1. Åpne Garmin-stasjonen eller -volumet.
- 2. Åpne eventuelt en mappe eller et volum.
- 3. Velg filen.
- 4. Trykk på Delete-tasten på tastaturet.

## Tilpasse enheten

- 1. Velg Innstillinger.
- 2. Velg en innstillingskategori.
- 3. Velg innstillingen for å endre den.

## Systeminnstillinger

Velg Innstillinger > System.

- GPS-simulator hindrer enheten i å motta et GPS-signal og sparer batteristrøm.
- Enheter angir måleenheten som brukes for avstander.

- Tastaturlayout angir tastaturlayout.
- Sikker modus deaktiverer alle funksjoner som krever betydelig oppmerksomhet, og som kan distrahere føreren.
- Om viser nüvi-enhetens programvareversjon, enhetens ID-nummer og informasjon om flere andre programvarefunksjoner. Denne informasjonen trenger du når du skal oppdatere systemprogramvaren eller kjøpe flere kartdata.

## Navigasjonsinnstillinger

Velg Innstillinger > Navigasjon.

- Rutepreferanse velg en preferanse for å beregne ruten.
- Unngåelser velg de veitypene du ønsker å unngå på rutene.

## Skjerminnstillinger

Velg Innstillinger > Skjerm.

- Fargemodus angir en lys bakgrunn (Dag), en mørk bakgrunn (Natt) eller veksler automatisk mellom de to, basert på tidspunktet for soloppgang og solnedgang for din gjeldende posisjon (Auto).
- Skjermbilde gjør det mulig å ta bilde av enhetens skjerm. Skjermbilder lagres i mappen Screenshot på enheten.
- Lysstyrke endrer lysstyrken på skjermen. Du kan spare batteristrøm ved å redusere lysstyrken.

## Tidsinnstillinger

Velg Innstillinger > Tid.

 Tidsformat – du kan velge mellom 12- og 24-timers tidsformat eller UTC-tidsformat.  Gjeldende tid – still inn tiden på nüvi-enheten manuelt. Velg Automatisk for å få enheten til å stille inn tiden basert på posisjonen din.

## Språkinnstillinger

Velg Innstillinger > Språk.

- Talespråk angir språket for talemeldinger.
- Tekstspråk all tekst på skjermen vises på det valgte språket.

**MERK**: Selv om du endrer tekstspråket, endres ikke språket i brukerangitte data eller kartdata, for eksempel gatenavn.

• Tastatur – angir tastaturspråk.

## Kartinnstillinger

Velg Innstillinger > Kart.

- Kartdetalj juster mengden detaljer som vises på kartet. Hvis du viser flere detaljer, kan det føre til at kartet tegnes opp langsommere.
- Kartvisning angir et kartperspektiv.
  - Spor opp viser kartet todimensjonalt (2D) med reiseretningen øverst.
  - Nord opp viser kartet todimensjonalt (2D) med nord øverst.
  - **3D** viser kartet tredimensjonalt (3D) i Spor opp.
- Kjøretøy velg Endre for å endre ikonet som brukes til å vise posisjonen din på kartet. Du kan laste ned flere kjøretøyikoner på www.garmingarage.com.
- **Triplogg** viser eller skjuler loggen for reisene dine.
- Layout for kartdata endrer mengden data som vises på kartet.

 Info – vis kartene og versjonen av hvert innlastet kart på nüvi-enheten. Velg et kart for å aktivere eller deaktivere det kartet.

**TIPS**: Du kan kjøpe ekstra kartprodukter på www.garmin.com/us/maps.

## Innstillinger for nærhetspunkter

Velg Innstillinger > Nærhetspunkter.

 Varsler – varsler deg når du nærmer deg egendefinerte fotobokser (side 23). Du finner mer informasjon på www.garmin.com/safetycamera.

## Gjenopprette innstillinger

Du kan gjenopprette en innstillingskategori eller alle innstillingene til fabrikkinnstillingene.

- 1. Velg Innstillinger.
- 2. Velg eventuelt en innstillingskategori.
- 3. Velg Gjenopprett.

# Tillegg

#### Ta vare på enheten

#### MERKNAD

Unngå å miste enheten i bakken, og ikke bruk den på steder der den kan bli utsatt for voldsomme støt eller vibrasjoner.

Enheten må ikke komme i kontakt med vann.

Kontakt med vann kan gjøre at denne enheten slutter å fungere som den skal.

Ikke oppbevar enheten på et sted der den kan bli utsatt for ekstreme temperaturer over lengre tid. Dette kan føre til permanent skade.

Du må aldri trykke på skjermen med en hard eller skarp gjenstand, da dette kan skade skjermen.

#### Rengjøre enhetens utside

#### MERKNAD

Unngå kjemiske rengjøringsmidler og løsemidler som kan skade plastdeler.

- Rengjør enhetens utside (ikke berøringsskjermen) med en klut fuktet med mildt såpevann.
- 2. Tørk av enheten.

#### Rengjøre berøringsskjermen

- 1. Bruk en myk, ren og lofri klut.
- 2. Bruk eventuelt vann, isopropylalkohol eller brillerens.
- 3. Påfør middelet på kluten.
- 4. Tørk forsiktig av skjermen med kluten.

## Unngå tyveri

• Fjern enheten og braketten når de ikke er i bruk.

- Fjern merket etter sugekoppen på frontruten.
- Ikke oppbevar enheten i hanskerommet.
- Registrer enheten på http://my.garmin.com.

## Slette brukerdata

- 1. Slå på enheten.
- 2. Trykk fingeren mot det nederste høyre hjørnet av skjermen.
- 3. Fortsett å trykke på skjermen til popup-vinduet vises.
- 4. Velg Ja for å fjerne alle brukerdata.

Alle de opprinnelige innstillingene gjenopprettes. Alle elementer du har lagret, blir slettet.

#### Forlenge batterilevetiden

Ikke utsett enheten for ekstreme temperaturer.

- Senk lysstyrken på skjermen (side 4).
- · Ikke la enheten stå i direkte sollys.
- Demp volumet (side 4).

# Skifte sikringen i strømkabelen for bil

#### MERKNAD

Når du skifter sikringen, må du passe på at du ikke mister noen av de små delene, og at de blir satt riktig på plass igjen. Strømkabelen for bil fungerer ikke med mindre den monteres korrekt.

Hvis enheten ikke lades i bilen, kan det hende at du må skifte sikringen på tuppen av biladapteren.

1. Løsne endestykket.

**TIPS**: Det kan hende du må bruke en mynt til å fjerne endestykket.

2. Fjern endestykket, metalltuppen og sikringen (sylinder i glass og sølv).

- 3. Installer en 1 A-kvikksikring.
- 4. Sett metalltuppen i endestykket.
- 5. Skru endestykket tilbake på plass i strømkabelen for bil.

# Fjerne sugekoppbraketten fra frontruten

#### Fjerne sugekoppbraketten fra frontruten

- 1. Vipp spaken på sugekoppbraketten mot deg.
- 2. Dra tappen på sugekoppen mot deg.

## Om nüMaps Lifetime

Mot et engangsbeløp kan du motta opptil fire kartdataoppdateringer for enheten per år i hele levetiden til enheten. Hvis du vil ha mer informasjon om nüMaps Lifetime og se komplette vilkår og betingelser, kan du gå til www.garmin.com og klikke på Kart & tilbehør.

## Fotobokser

#### **AFORSIKTIG**

Garmin er ikke ansvarlig for nøyaktigheten til eller konsekvensene av å bruke en egendefinert POIdatabase eller fotoboksdatabase.

Fotoboksinformasjon er tilgjengelig enkelte steder. Gå til www.garmin.com/safetycamera for å se hvor tjenesten er tilgjengelig. nüvi-enheten inneholder informasjon om plassering av flere hundre fotobokser i de områdene tjenesten finnes. nüvi-enheten varsler deg når du nærmer deg en fotoboks, og den kan advare deg hvis du kjører for fort. Dataene blir oppdatert minst én gang i uken, så du har alltid tilgang til så oppdatert informasjon som mulig.

Du kan når som helst kjøpe et nytt område eller forlenge et eksisterende abonnement. Hvert område du kjøper, har en utløpsdato.

## Kjøpe tilbehør

Gå til http://buy.garmin.com.

## Kontakte Garmins produktsupport

Kontakt Garmins produktsupport hvis du har spørsmål om produktet.

- Gå til www.garmin.com/support.
- I USA: Ring (913) 397 8200 eller 1 800 800 1020.
- I Storbritannia: Ring 0808 238 0000.
- I Europa: Ring +44 (0) 870 850 1241.

## Feilsøking

| Problem                                                        | Løsning                                                                                                    |
|----------------------------------------------------------------|----------------------------------------------------------------------------------------------------|
| Enheten innhenter ikke satellittsignaler.                      | <ul> <li>Velg Innstillinger &gt; System &gt; GPS-simulator &gt; Av.</li> <li>Sørg for at enheten ikke befinner seg i parkeringshus eller i nærheten av høye bygninger og trær.</li> <li>Hold enheten på samme sted i noen minutter.</li> </ul>                                                                                           |
| Sugekoppen fester seg ikke til frontruten.                     | <ul> <li>Vask sugekoppen og frontruten med isopropanol.</li> <li>Tørk av med en ren, tørr klut.</li> <li>Fest sugekoppen (side 1).</li> </ul>                                                                                                    |
| Enheten lader ikke i bilen.                                    | <ul> <li>Kontroller sikringen i strømkabelen for bil (side 22).</li> <li>Forsikre deg om at kjøretøyet er i gang og forsyner strøm til strømuttaket.</li> <li>Enheten kan bare lade i temperaturer mellom 0 og 45 °C (32 og 113 °F). Hvis<br/>enheten plasseres i direkte sollys eller i varme omgivelser, kan den ikke lade.</li> </ul> |
| Batteriet mitt har ikke strøm særlig lenge.                    | Hvis du vil maksimere tiden mellom hver gang du må lade, kan du dempe<br>bakgrunnsbelysningen (side 18).                                                                                                    |
| Batterimåleren min virker<br>unøyaktig.                        | La enheten lades helt ut før du lader den helt opp igjen (uten å avbryte ladingen).                                                                                                    |
| Hvordan vet jeg at<br>enheten er i USB-<br>masselagringsmodus? | Når enheten er i USB-masselagringsmodus, vises det et bilde på skjermen som indikerer<br>at enheten er koblet til en datamaskin. I tillegg skal du kunne se én eller to nye eksterne<br>diskstasjoner i <b>Min datamaskin</b> .                                                                                                    |

| Enheten er koblet til<br>datamaskinen, men<br>den går ikke inn i<br>masselagringsmodus. | <ol> <li>Koble USB-kabelen fra datamaskinen.</li> <li>Slå av enheten.</li> <li>Koble USB-kabelen til en USB-port på datamaskinen og til enheten.<br/>Enheten slår seg automatisk på og går inn i USB-masselagringsmodus.</li> <li>Kontroller at enheten er koblet til en USB-port og ikke til en USB-hub.</li> </ol> |
|-----------------------------------------------------------------------------------------|----------------------------------------------------------------------------------------------------|
| Jeg finner ingen nye                                                                    | Hvis du har flere tilordnede nettverksstasjoner, kan det hende at Windows har problemer                                                                                                    |
| eksterne stasjoner på listen                                                            | med å tilordne stasjonsbokstaver til stasjonene på enheten. Du finner mer informasjon                                                                                                    |
| over stasjoner.                                                                         | om hvordan du tilordner stasjonsbokstaver i operativsystemets hjelpefil.                                                                                                    |

# www.garmin.com/support

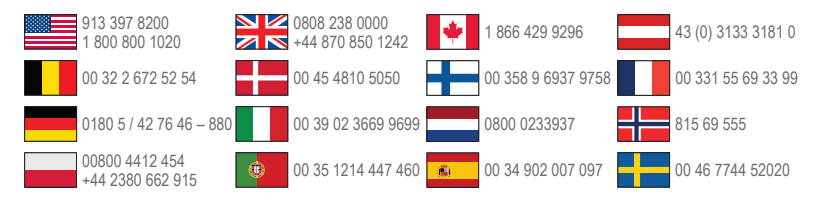

Garmin International, Inc 1200 East 151st Street, Olathe, Kansas 66062, USA

Garmin (Europe) Ltd. Liberty House, Hounsdown Business Park Southampton, Hampshire, SO40 9LR Storbritannia

#### **Garmin Corporation**

No. 68, Zhangshu 2nd Road, Xizhi Dist. New Taipei City, 221, Taiwan (R.O.C.) Garmin®, Garmin-logoen og MapSource® er varemerker for Garmin Ltd. eller datterselskapene som er registrert i USA og andre land. nüMaps Guarantee™ og nüMaps Lifetime™ er varemerker for Garmin Ltd. eller tilhørende datterselskaper. Disse varemerkene kan ikke brukes uten uttrykkelig tillatelse fra Garmin.

Windows® er et registrert varemerke for Microsoft Corporation i USA og/ eller andre land. Mac® er et registrert varemerke for Apple Computer, Inc. microSD™ er et varemerke for SD-3C, LLC.

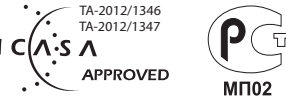

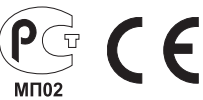